# 使用SPM12进行VBM分析

Alex / 2019-05-06 / free\_learner@163.com / AlexBrain.cn

更新于2023-08-09,主要是文字排版上的更新,内容基本保持不变。

介绍使用SPM12进行基于体素的形态学分析(VBM)的步骤。我这里使用的版本是7219。这些 内容来源于SPM12的使用手册(第471-474页)。

### 一、组织分割

在SPM12主界面选择Segment模块,在Data选项下Volumes处选择所有被试的T1原始图像,在 Tissues选项下前两个Native Tissue处(分别表示灰质和白质)选择Native + Dartel Imported,其 他保持不变即可。

| Realign (Es                                                                                                    | Slice timing                          | Smooth                                                                                                    |
|----------------------------------------------------------------------------------------------------|---------------------------------------|----------------------------------------------------------------------------------------------------|
| coregister Ko                                                                                                    | rmalise (                             | Segment                                                                                                    |
|                                                                                                    |                                       | l I                                                                                                    |
| Current Module: Segment                                                                                                    |                                       |                                                                                                    |
| Help on: Segment<br>Data<br>. Channel<br>. Volumes<br>. Bias regularisation<br>. Bias FWHM<br>. Save Bias Corrected<br>Tissues<br>. Tissue<br>. Tissue<br>. Num. Gaussians<br>. Native Tissue<br>Tissue<br>. Warped Tissue | light regula<br>mapmatlab/s<br>Native | 20 files<br>arisation (0.001)<br>60mm cutoff<br>Save Nothing<br>pm12/tpm/TPM.nii,1<br>1<br>+ Dartel Imported<br>None |
| . Tissue<br>. Tissue probability<br>. Num. Gaussians<br>. Native Tissue<br>. Warped Tissue                                                                                                    | mapmatlab/s<br>Native                 | pm12/tpm/TPM.nii,2<br>1<br>+ Dartel Imported<br>None                                                                 |
| Current Item: Native Tissue                                                                                                    |                                       |                                                                                                    |
| None<br>Native Space<br>Dartel Imported<br>*Native + Dartel Imported                                                                                                    | d                                     | -                                                                                                    |

运行结束后,在数据目录下生成(1) c[1-5]\*.nii ,表示五类组织的概率图像(即灰质、白质、脑脊液、头骨和软组织);(2) rc[1-2]\*.nii ,表示对齐后的灰质和白质概率图像,用于后面的Dartel配准过程;(3) \*\_seg8.mat ,存放着组织分割过程中的参数和结果,可用于后面估计颅内体积。 \* 表示不同被试的文件名。

#### 二、Dartel配准

 在SPM12主界面选择Batch模块,选择SPM -> Tools -> Dartel Tools -> Run Dartel (create Templates),在Images处选择上一步生成的对齐后的灰质和白质概率图像(rc[1-2]\*.nii),其他保持不变即可。

| Display Check Reg Render FMRI                                                                                                    | Current Module: Run Dartel (create Templates)                                                                                                    |
|----------------------------------------------------------------------------------------------------|----------------------------------------------------------------------------------------------------|
| Toolbox: • PPIs ImCalc DICON Import                                                                                                    | Help on: Run Dartel (create Templates)                                                                                                    |
| Help Utils Batch Quit                                                                                                    | . Images 20 files<br>. Images 20 files                                                                                                    |
| Sml Basicl0   Temporal *   Spatial *   Stats *   Stats *   DCH *   MVEEC *   Util *   Tools *   Edit Defaalts FieldMap   Longitudinal Registration *   Old Segment *   Rendering *   Shoot Tools *   Estimate TFCE *   CATI2 *   SUIT * | Settings   Template basename   Template     . Regularisation Form  stic Energy     . Outer Iterations  stic Energy     . Outer Iterations   3     . Inner Iterations   3     Reg params   [4 2 1e-06]     Time Steps   1     Outer Iteration   16     Outer Iteration   3     Inner Iterations   3     Inner Iterations   1     Reg params   [2 1 1e-06]     Time Steps   1 |

运行结束后,在数据所在目录生成(1) Template\_[0-6].nii ,表示不同迭代过程中的Dartel模板,其中 Template\_6.nii 为最终的Dartel模板; (2) u\_rc1\*\_Template.nii ,表示每个被试配 准到Dartel模板的流场。这一步的目标就是根据所有被试创建一个平均的灰/白质模板,以及将每 个被试配准到平均模板。

 在SPM12主界面选择Batch模块,选择SPM -> Tools -> Dartel Tools -> Normalise to MNI Space,在Dartel Template处选择上一步生成的Dartel模板(Template\_6.nii),在Select according to处选择Many Subjects,在Flow fields处选择上一步生成的流场文件 (u\_rc1\*\_Template.nii),在Images处选择第一步中生成的灰质概率图像 (c1\*.nii),在Preserve处选择Preserve Amount,其他保持不变即可。

| SPM BasicIO 🔹 |                |                |                           |   | Ľ                              | Current Module: Normalise to MNI Space |                 |   |
|---------------|----------------|----------------|---------------------------|---|--------------------------------|----------------------------------------|-----------------|---|
|               | Temporal       | •              | nt Module                 |   |                                | Holp on: Normalise to MNI Spa          | 70.4            |   |
|               | Spat1al        | •              |                           |   |                                | Deutel Templete                        |                 | - |
| 1             | Stats          | ats e selected |                           | A | Lartei lempiate                | MIZ/lemplate_6.nll                     |                 |   |
| Π.            | DCM            | •              |                           |   |                                | Select according to                    |                 |   |
|               | M/EEG          | •              |                           |   |                                | Many Subjects                          |                 |   |
| h             | Util<br>Tool s | •              | Dartel Tools              | • | Initial Import                 | Flow fields                            | 20 files        |   |
| IIT.          | Edit Defaults  |                | FieldMap                  | • | Run Dartel (create Templates)  | Images                                 |                 |   |
|               |                |                | Longitudinal Registration | • | Run Dartel (existing Templates | Images                                 | 20 files        |   |
|               |                |                | Old Normalise             |   | Normalise to MNI Space         | Verel eizes                            | [ NoN NoN NoN]  |   |
|               |                |                | Old Segment               |   | Create Warped                  | Voxel sizes                            |                 |   |
|               |                |                | Rendering                 | • | Jacobian determinants          | Bounding box                           | 2x3 double_     |   |
|               |                |                | Shoot Tools               | • | Create Inverse Warped          | Preserve                               | Preserve Amount |   |
|               |                |                | Estimate TFCE             |   | Population to ICBM Registratic | Gaussian FWHM                          | [8 8 8]         |   |
|               |                |                | CAT12                     | • | Kernel Utilities               |                                        | [0 0 0]         |   |
|               |                |                | SUI T                     | • |                                |                                        |                 |   |

运行结束后,在数据目录下生成(1) Template\_6\_2mni.mat ,表示从Dartel模板到MNI模板的仿 射变换矩阵;(2) smwc1\*.nii ,表示每个被试平滑和标准化的灰质概率图像,其中m表示补偿 了由于配准引起的灰质体积变化(modulation)。

## 三、估计颅内体积

在SPM12主界面选择Batch模块,选择SPM -> Util -> Tissue Volumes,在Segmentation matfiles选择第一步生成的 \*\_seg8.mat 文件,在Output file处设置输出文件名。运行结束后,在生成 的文件中包含了每个被试的灰质、白质和脑脊液的体积(同时在命令行窗口也会显示)。计算三 类组织的体积之和即得到颅内体积。在进行VBM分析的时候,一般需要将颅内体积作为协变量。

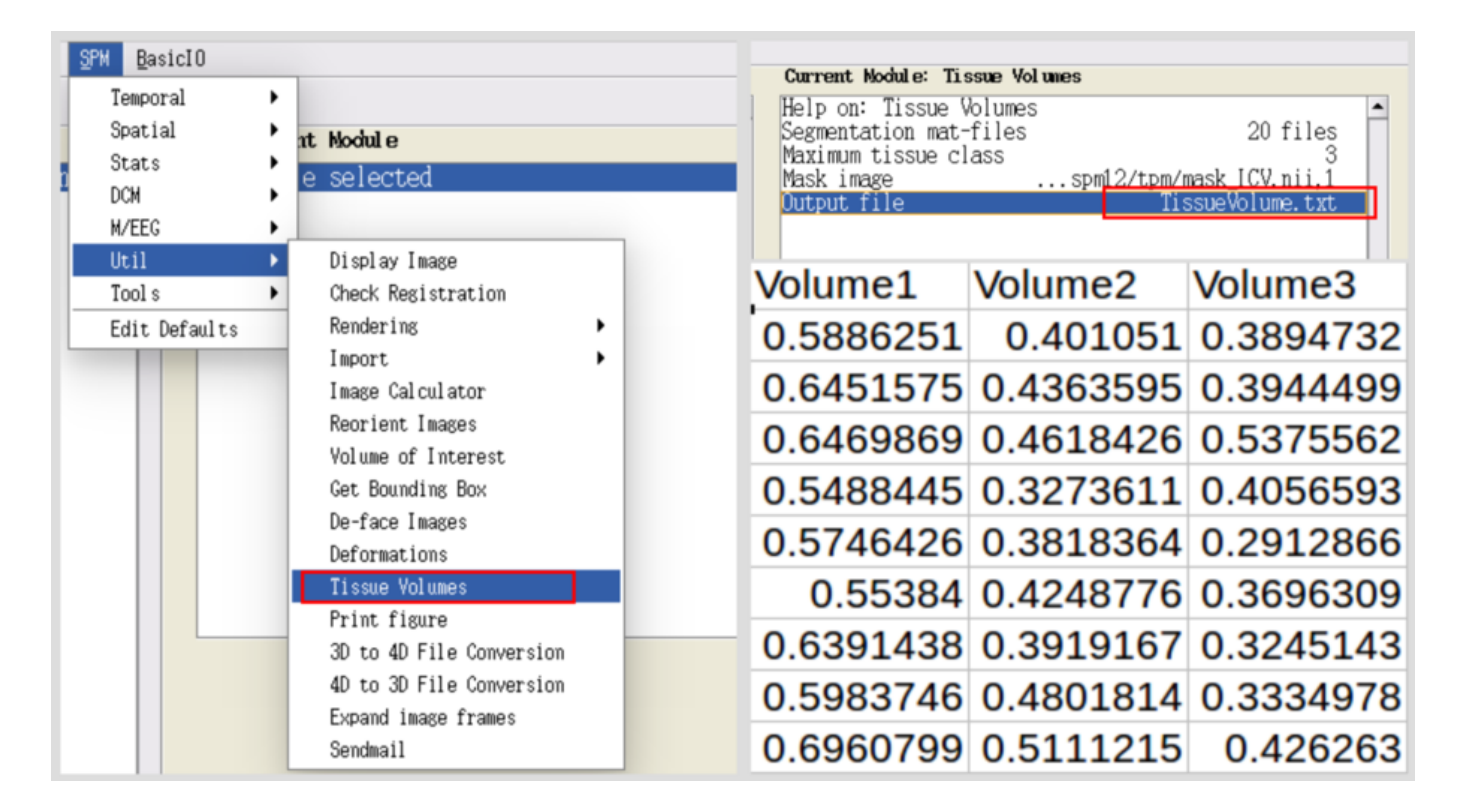

#### 四、统计分析

使用SPM12的统计模块(Specify 2nd-level/Estimate/Results)进行统计分析即可,这里不再赘述。